### eMMR ServannA によるクラブ活動報告

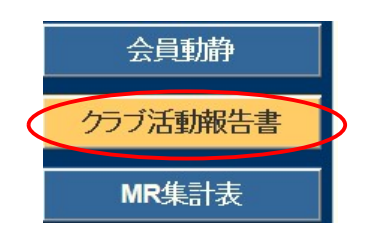

- 下記報告は、eMMR ServannA にログイン後 「クラブ活動報告書」より行います。
  - ①例会出席率報告
  - ② クラブアクティビティ報告
  - ③ LCIF報告

### 例会出席率の報告

| アクティビティ幸           | <b>设告書</b>       |              |                      |                       |
|--------------------|------------------|--------------|----------------------|-----------------------|
| District Cabinet F | Region Zone Club |              | <mark>2012~</mark> 年 | . <mark>3 ▼</mark> 月度 |
| 会員数及び例会平均出         | 出席率              |              |                      |                       |
| 前月末会員数             | 名                | 例会出席率        |                      |                       |
| 入会員数               | 名                | 平均出席率        | 0                    | 9%                    |
| 退会員数               | 名                | ライオネス&レオクラブ会 | :員 <mark>救</mark>    |                       |
| 本月末会員数             | 名                | LC(ライオネス)会員数 | 0                    | 名                     |
| 男性 名 / 女性          | 名                | レオジラブ会員数     |                      |                       |
| 登録区分               | 会員番号             | 会員氏名         | 入会日                  | 退会日                   |
|                    | ACTの内容           | l.           | 金銭ACT                | 労力ACT                 |
| 3月1 •日             | <b>x</b>         | ▼<br>□<br>□  | 0円                   | 0 時間                  |
|                    | アクティビティの入力欄を1つ   | )増やす         |                      |                       |

\* ここの記入がないと、他の項目すべてに記入がされていても、送信・完了 ができません。

「平均出席率」に、出席率を入力してください。 レオクラブが存在するクラブは、レオクラブ会員数入力欄に、人数を入力して ください。

### ② クラブアクティビティの報告

必ず記入する事項:

- ①活動実施場所
- ②活動した時間 x 活動したメンバーの人数
- ③活動内容

▽をクリックし、アクティビティを実施した日付を選択します。

| ACTの内容                                 | 金銭ACT            | 労力ACT             |  |
|----------------------------------------|------------------|-------------------|--|
| 3月111111111111111111111111111111111111 | <mark>0</mark> 円 | <mark>0</mark> 時間 |  |
| ▼ アクティビティの入力欄を1つ増やす                    |                  |                   |  |

左側の項目の中から、実施したアクティビティの内容に該当する項目を選択 します。

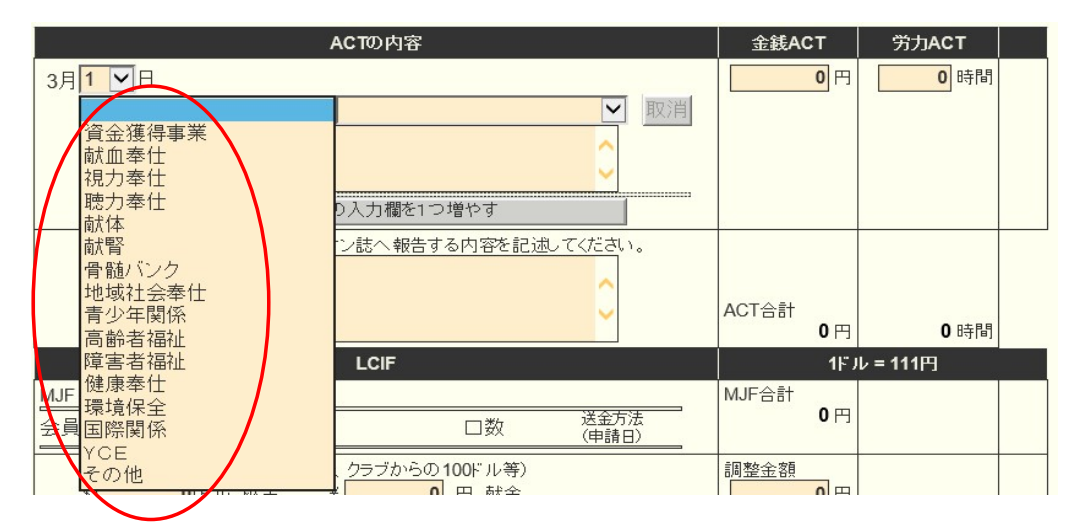

続いて、右側の項目の中から、実施したアクティビティの内容に該当する項目を 選択します。(下記例は、献血奉仕)

| ACTの内容                                                                       | 金銭ACT       | 労力ACT             |  |
|------------------------------------------------------------------------------|-------------|-------------------|--|
| 3月1 ▼日<br>献血奉仕<br><i>「</i><br><i>」</i><br>クラブ単独<br>ゾーン合同<br>リジョン合同<br>他団体と合同 | 0円          | <mark>0</mark> 時間 |  |
| 特徴的なアクティビティとしてライオン誌へ報告する内容を記述してください。                                         | ACT合計<br>0円 | 0 時間              |  |

アクティビティの選択項目の下にある入力欄に、実施したアクティビティ の内容を詳細に入力します。

> 金銭ACTには、金額を入力。労力ACTには、時間を入力。 入力は、カンマ(,)を含めず数字のみで入力します。

| •                                                                                                    |                 |       |
|----------------------------------------------------------------------------------------------------|-----------------|-------|
| ACTの内容                                                                                                    | 金銭ACT           | 労力ACT |
| 3月 3 ♥日<br>献血奉仕 ♥ クラブ単独 ♥<br>水戸市役所において 愛の献血 9:30~15:30<br>48時間 (6時間 x 7名 = 42時間・3時間 x 2名 = 6時間)<br>粗品代(卵・お茶・菓子、ポリ袋) 32000円 | <b>32,000</b> 円 | 48 時間 |
| 200cc 400cc 成分                                                                                                    |                 |       |
|                                                                                                    |                 |       |
| ▼ アクティビティの入力欄を1つ増やす                                                                                                    |                 |       |

アクティビティ報告を追加する場合は、「▼アクティビティの入力欄を1 つ増やす」をクリックすると、入力欄が追加されます。

特徴的なアクティビティについては、最後の項目に入力します。ここに入力 しました内容は、ライオン誌へ報告され、記事の元となります。

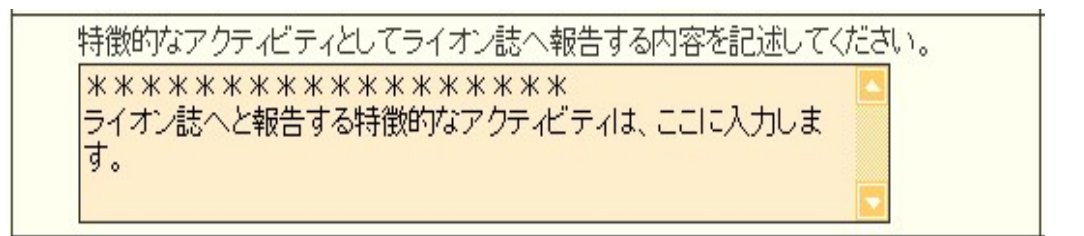

\*この欄には、実施したアクティビティの詳細やその他連絡事項を入力 しないようにご注意ください。 アクティビティ報告書の記入例

【献血関係】

(1) クラブ単独で、<u>献血を実施</u>した場合

献血奉仕▼ → クラブ単独▼ を選択

①活動実施場所、②活動した時間 x 活動したメンバーの人数、③活動内容
(献血協力者への記念品等がある場合は、その内容や費用を金銭アクトとして
記入)、④献血協力者の数を 200cc、400cc 枠内に記入

|           |                                  | ,                                    | ACTの内容                               |      | 金銭ACT           | 労力ACT |
|-----------|----------------------------------|--------------------------------------|--------------------------------------|------|-----------------|-------|
| 3月        | 3 🖌 🖯                            |                                      |                                      |      | <b>32,000</b> 円 | 48 時間 |
|           | 献血奉仕                             | ~                                    | クラブ単独                                | ▶ 取消 |                 |       |
|           | 水戸市役所にお<br>48時間(6時間)<br>粗品代(卵・お茶 | いて 愛の献血<br>x 7名 = 42時間・<br>・菓子、ボリ袋)3 | 9:30~15:30<br>3時間 x 2名 = 6時<br>2000円 | 問)   |                 |       |
| $\bigcap$ | 200cc                            | 400cc                                | 成分                                   |      |                 |       |
|           | 30人                              | 9人                                   | 人 0                                  |      |                 |       |

\*当日献血終了後、茨城県赤十字血液センターから「実績報告書」が渡されますので、FAX又はメール添付で、キャビネット事務局へ送付してください。

(2) 献血に関する会議や広報活動をした場合

地域社会奉仕▼ → 行事協力▼ を選択

①活動実施場所、②活動した時間 x 活動したメンバーの人数、③活動内容 (出席の会議名、案内ポスターを貼った・・・等記入。協賛金、助成金などが あった場合は、金銭アクトとして記入)

| ACTの内容                                               | 金銭ACT | 労力ACT               |
|------------------------------------------------------|-------|---------------------|
| 3月16~日                                               | 0円    | <mark>1.5</mark> 時間 |
| ◆地域社会奉仕 ✓ 行事協力 取消                                    |       |                     |
| 水戸保険センターにて献血連合会推進委員会に出席<br>15:00~16:30<br>1.5時間 x 1名 |       |                     |
| ▼ アクティビティの入力欄を1つ増やす                                  |       |                     |

【薬物乱用防止関係】

(1) 薬物乱用防止教室を開催した場合

健康奉仕▼ → 薬物乱用防止教育指導▼ を選択 ①活動実施場所、対象者と対象人数、②活動した時間 x 活動したメンバーの 人数、③活動内容(参加対象者への記念品等がある場合は、その内容や費用を 金銭アクトとして記入)

\*学校との開催準備打合せも、この項目で良い。

|                                 | ACTの内容                                       | 金銭ACT | 労力ACT             |
|---------------------------------|----------------------------------------------|-------|-------------------|
| 5月8 🖌日                          |                                              | 0円    | <mark>4</mark> 時間 |
| 健康奉仕                            | 🖌 薬物乱用防止教育指導 🔽 取消                            |       |                   |
| 日立市立仲町小学校において<br>を対象に薬物乱用防止教室を3 | 年生28名、保護者8名、教職員4名<br>尾施。13:00~15:00 2時間 x 2名 |       |                   |
| ▼ アクティビテ                        | ィの入力欄を1つ増やす                                  | -     |                   |

【備考】コメント欄に記入していただく文言をできるだけ省略するため、下記 のような表示になるよう、システム会社に変更依頼しておりますので、変更に なった際は、"対象人数、メンバー参加人数、啓蒙活動"に入力してください。 時間数は、"活動時間"には入力せず、"労力ACT"に時間数を入力してください。

|    |                                                                         | A      | ACTの内容     |        | 金銭ACT | 労力ACT |
|----|-------------------------------------------------------------------------|--------|------------|--------|-------|-------|
| 3月 | 28 ~ 日                                                                  | 0円     | 4 時間       |        |       |       |
|    | 健康奉仕                                                                    | $\sim$ | 薬物乱用防止教育指導 | ₽ ~ 取消 |       |       |
|    | 日立市立仲町小学校において5年生28名、保護者8名、教職員4名<br>を対象に薬物乱用防止教室を実施。13:00~15:00 2時間 x 2名 |        |            |        |       |       |
|    | 対象人数                                                                    | 活動時間   | 新 メンバー参加人数 | 啓蒙活動   |       |       |
|    | 40 人                                                                    | 120    | 分 2 人      | 人 0    |       |       |

(2) 薬物乱用防止「ダメ。ゼッタイ。」等の<u>キャンペーン活動や、啓発活動、担当</u> <u>地区での薬物乱用防止会議等へ出席</u>した場合

地域社会奉仕▼ → 行事協力▼ を選択

①活動実施場所、②活動した時間 x 活動したメンバーの人数、③活動内容
(出席の会議名やキャンペーン名等記入。また、協賛金、助成金などがある
場合は金銭アクトとして記入)

| ACTの内容                                                                                                    | 金銭ACT                 | 労力ACT          |
|----------------------------------------------------------------------------------------------------|-----------------------|----------------|
| 3月6 ♥日<br>地域社会奉仕 ♥ 行事協力 ♥ 取消<br>地区の産業祭で薬物乱用防止啓発活動を実施した。10:00~15:30<br>68.5時間(2時間 x 15名 = 30時間・5.5時間 x 7名 = 38.5時間)<br>チラシ、記念品代 13000円 | <mark>13,000</mark> 円 | <b>68.5</b> 時間 |

【資金獲得事業の一例】

チャリティバザー、チャリティゴルフ等の資金獲得事業に関する アクティビティの報告では、収益金入力欄が表示されますので、金額を 入力します。入力は、カンマ(,)を含めず数字のみで入力します。

| ACTの内容                                                                       | 金銭ACT | 労力ACT         |
|------------------------------------------------------------------------------|-------|---------------|
| 3月10~日                                                                       | 0円    | <b>340</b> 時間 |
| 資金獲得事業 ▼ チャリティバザー ▼ 取消                                                       |       |               |
| かすみがうら市主催の産業祭に参加。<br>資金獲得事業として青果物、綿あめの販売。<br>7:00 ~ 17:00 10時間 x 34名 = 340時間 |       |               |
| 収益金<br>45000 円                                                               |       |               |

【青少年関係の一例】

| ACTの内容                                                             | 金銭ACT           | 労力ACT             |
|--------------------------------------------------------------------|-----------------|-------------------|
| 3月 26 ▼日<br>青少年関係 ▼野球大会 ▼ 取消<br>地区野球大会に助成金 10000円<br>1時間 x 2名 = 2h | <b>10,000</b> 円 | <mark>2</mark> 時間 |

|    | ACTの内容                |   |     | 金銭ACT  |   | 労力ACT |
|----|-----------------------|---|-----|--------|---|-------|
| 3月 |                       |   |     | 10,000 | 円 | 0時間   |
|    | 青少年関係                 | ~ | ・取消 |        |   |       |
|    | 茨城県青少年育成協会へ助成金 10000円 | ~ |     |        |   |       |
|    |                       | ~ |     |        |   |       |

【高齢者福祉の一例】

| ACTの内容                                         | 金銭ACT           | 労力ACT       |
|------------------------------------------------|-----------------|-------------|
| 3月21 V日<br>高齢者福祉 V老人施設支援 V<br>梅香園祭りに協賛金 10000円 | <b>10,000</b> 円 | <b>日</b> 時間 |

# 【 環境保全 の一例 】

|    | ACTの内容                                                        |   | 金銭ACT                 | 労力ACT              |
|----|---------------------------------------------------------------|---|-----------------------|--------------------|
| 3月 | <b>15 ▼日</b><br>環境保全 ▼ 地域社会清掃 ▼ 取済<br>植物公園の清掃と花壇整備 8:00~10:00 | 消 | <mark>17,950</mark> 円 | <mark>38</mark> 時間 |
|    | 38時間(2時間 x 19名)<br>花の苗 200本 x 70円 = 14000円 お茶代、軍手代 3950円      |   |                       |                    |

| ACTの内容                                                         | 金銭ACT | 労力ACT             |
|----------------------------------------------------------------|-------|-------------------|
| 8月26 日<br>環境保全 < 地域社会清掃 < 取消<br>阿見町星の里南交差点付近の早朝清掃 1時間×8人=8時間 < | 0円    | <mark>8</mark> 時間 |

# 【YCE の一例】

| ACTの内容          | 金銭ACT | 労力ACT              |
|-----------------|-------|--------------------|
| 3月 28 ▼日<br>YCE | 0円    | <mark>35</mark> 時間 |

## ③ LCIF報告

(1) 1000ドル献金 (MJF) の報告

LCIF報告欄にある"MJF0名"と表記されている箇所をクリックします。

| _ |             |                                            |                      |               |                            |       |
|---|-------------|--------------------------------------------|----------------------|---------------|----------------------------|-------|
|   |             | LCIF                                       |                      |               | 1ドル                        | = 81円 |
| ( | MJF 0名      |                                            |                      |               | MJF合計                      |       |
|   | 会員番号        | 会員氏名                                       | □数                   | 送金方法<br>(申請日) |                            |       |
|   | (その他の<br>\$ | ) <u>献金</u> ・・・10ドル、20ドル、クラブ☆<br>0ドル 献金  ¥ | からの100ドル等)<br>0 円 献金 |               | 調整金額<br>O円<br>LCIF合計<br>O円 |       |

下記の画面が表示されましたら、「クリックして会員を選択」をクリック し、献金者の名前を選択します。

| 会員番号      | 会員氏名                                                                                   | 献金額<br>(\$ドル) | 献金額<br>(¥円) |
|-----------|----------------------------------------------------------------------------------------|---------------|-------------|
| 会員選択(     | クリックして会員を選択                                                                            |               |             |
| 国際本部番号    |                                                                                        |               |             |
| MJF回数(累計) | 1                                                                                      |               |             |
| 今回の献金額    | <mark>1 ⊻</mark> × \$1,000ドル = ¥ <b>111,000</b><br><del>ライオンズレート</del> : 1ドル = 111円 換算 | 円             |             |
| 送金方法      | 振込用紙 🖌                                                                                 |               |             |
| クレジット申請日  | 年月月日 9                                                                                 | ■請日を本日にする     | 8           |

「今回の献金額報告欄」にある▼をクリックし、献金額の口数を選択します。

| 会員選択      | 水戸太郎                                           |
|-----------|------------------------------------------------|
| 国際本部番号    | 1362319                                        |
| MJF回数(累計) | 1                                              |
| 今回の献金額    | 1 × \$1,000Fル = ¥ 111,000円<br>2 → 1Fル = 111円換算 |
| 送金方法      | 3 紙 🗹                                          |
| クレジット申請日  | 4 年 月 日 申請日を本日にする                              |
| 備考        | 6<br>7<br>8                                    |

▼をクリックし、送金方法を選択します。

| MJF回<br>今回の | 数(累計) 1<br>献金額 1 ▼×\$1,000ドル = ¥ 106,000円<br>振込田紙 ドル = 106円換算                         |
|-------------|---------------------------------------------------------------------------------------|
| 送           | 法<br>申請日<br>年<br>月<br>単請日を本日にする<br>(<br>)                                             |
|             | クレジットを選択した場合、クレジット申請日も入力します。<br>申請日が本日の場合は、「申請日を本日にする」をクリック<br>しますと、自動的に本日の日付が入力されます。 |

送金方法を振込用紙とした場合は、備考欄にその旨を記載します。

|    |                | 申請日を本日にする |
|----|----------------|-----------|
| 備考 | 「<br>振込用紙による送金 | 0         |
|    | 登録する           |           |

入力内容を確認し「登録する」をクリックします。

システムからの通知にて、"MJFを登録しました。"というメッセージが 表示され、今月のMJFの会員一覧に登録されます。

| システムからの                          | 通知                             |               |             |       |               |    |
|----------------------------------|--------------------------------|---------------|-------------|-------|---------------|----|
| MJFを登録                           | しました。                          |               |             |       |               |    |
| × 今月0<br>District Cal<br>333 ⊻ E | DMJF<br>binet Region Zone Club | 0             |             | Excel | 出力            |    |
| 計献金額 ¥81                         | ,000円                          |               |             |       |               |    |
| 員番号                              | 会員氏名                           | 献金額<br>(\$ドル) | 献金額<br>(¥円) | □数    | 送金方法<br>(申諸日) |    |
| 84231                            | 獅子 太郎                          | 1,000         | 81,000      | 1     | 振込            | 取消 |

登録を取り消す場合は、「取消」をクリックします。

内容を取り消しますと、復元することはできませんので、取消しは慎重に お願いします。

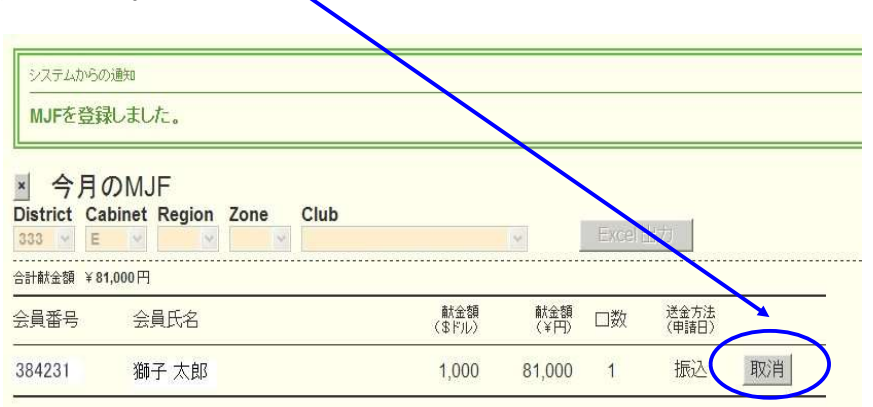

登録を終了する(MJF報告画面を閉じる)場合は、「×」ボタンをクリックします。

|          | HOM     | IE     |      |      |
|----------|---------|--------|------|------|
| 1N7      | HUNN    | JL     | 122  |      |
| District | Cabinet | Region | Zone | Club |

(2) 分割MJF献金

2016年1月1日をもって、新献金制度に変わり、メンバー個人の献金 (20ドル、50ドル、100ドル等)の累計が1,000ドルに達しますと、MJF 1回分としてカウントされます。

献金額は、ドル、円、どちらでも登録することができます。いずれかで入力 してください。(両方入力されますと、金額が倍になってしまいます)

|        | LCI                            | F                                       |               | 11                              | ル=81円 | l I |
|--------|--------------------------------|-----------------------------------------|---------------|---------------------------------|-------|-----|
| MJF 0名 |                                |                                         |               | MJF合計                           |       |     |
|        | 会員氏名                           | 口数                                      | 送金方法<br>(申請日) | U H                             |       |     |
| *      | 扰金・・・0ドル、20ドル、クラ<br>● ドル 就金  ¥ | <del>だんうの 180</del> ビル等)<br>56,700 円 献金 |               | 調整金額<br>0円<br>LCIF合計<br>56,700円 | -     |     |

献金項目の下にある入力欄に、内容を記載します。 (記載例)

1

| LCIF                                     |                                                        |                                       |               | 1ドル = 81円          |  |
|------------------------------------------|--------------------------------------------------------|---------------------------------------|---------------|--------------------|--|
| MJF 1名                                   |                                                        |                                       | MJF合計         |                    |  |
| 会員番号                                     | 会員氏名                                                   | 口数                                    | 送金方法<br>(申請日) | 81,000 円           |  |
| 384231                                   | 獅子 太郎                                                  | 1                                     | 振込            |                    |  |
| (その他の<br>\$                              | )献金… 10ドル、2                                            | 0ドル、クラブからの100ドル等)                     |               | 調整金額               |  |
| ●<br>MJF(100<br>20ドル献<br>20ドル×8<br>合計 81 | 00ドル献金)81000<br>金 35名<br>31円×35名=5670<br>000円+56700円=1 | 中 <u>1000</u> 円<br>(1000円)<br>137700円 |               | LCIF合計<br>137,700円 |  |

献金の報告忘れにより、当月に記載する場合で、端数を調整する必要が出た 場合は、「調整金額」に入力します。

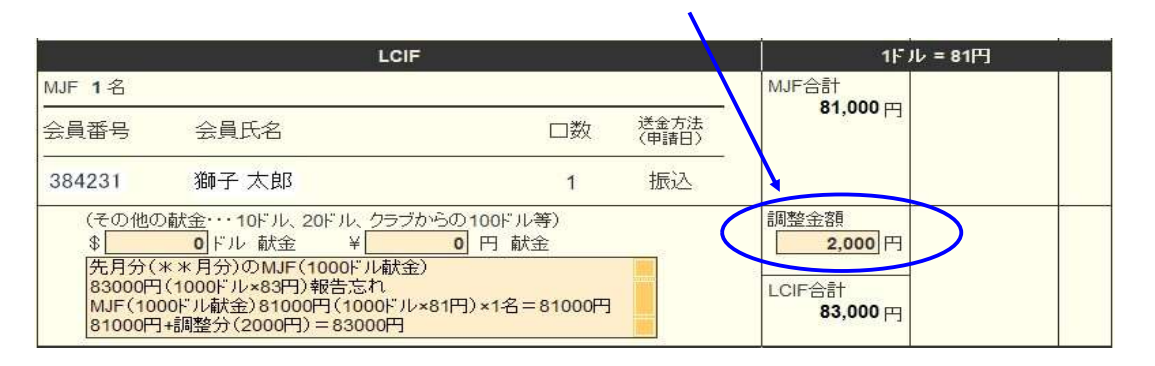

LCIF献金をした場合、eMMR ServannA での入力(報告)の他に キャビネット事務局宛て ①LCIF献金報告用紙、②献金者・献金額一覧表、③振込送金伝票の控え の提出が必要です。ホームページに①と②の書式は掲載してあります。

### 【その他】

何か記述しておく必要があれば、「その他備考欄」に記入してください。 (例 過去の報告忘れ記載)

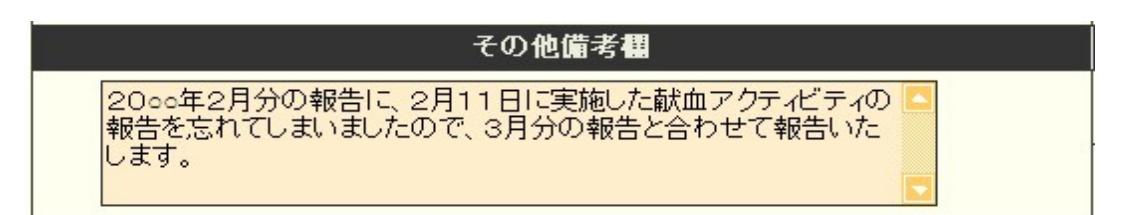

#### 報告書を書き終えたら、「キャビネットに提出する」をクリックします。

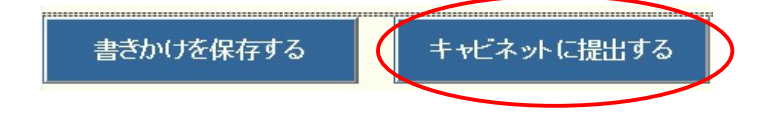

画面上では入力が続けられても、まれにシステムを動かしているサーバー との接続が遮断され、入力した内容等が消えてしまう場合があります。 こまめに「書きかけを保存する」ボタンを使用して、作業を進めるよう にしてください。

「キャビネットに提出する」をクリックすると、下記のように、提出済の 判子が押されます。提出済の判子(済マーク)が押されますと、報告書の 内容の訂正はできなくなりますので、提出前に報告書の内容に不備がない ことを確認してから、「キャビネットに提出する」ボタンをクリックして ください。

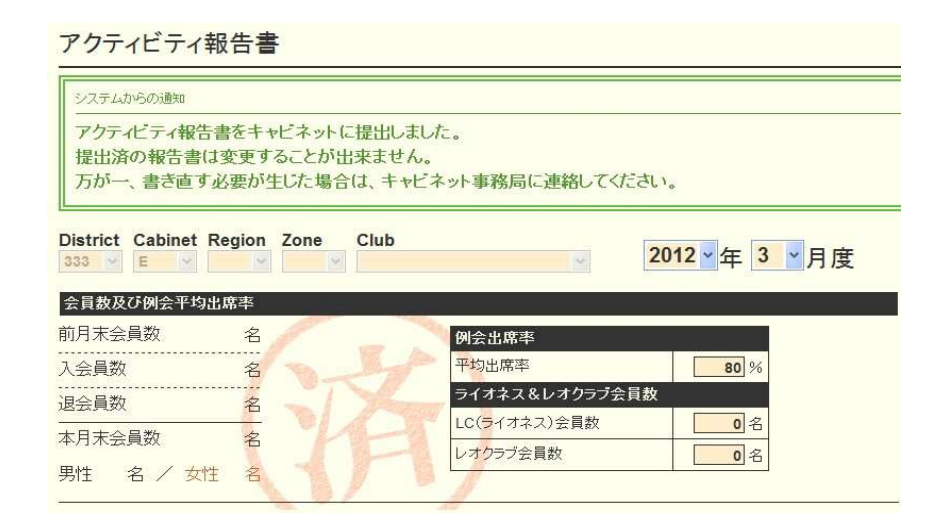

\* 間違って、「クラブ活動報告書」から先に提出してしまい、報告できなく なった場合や、報告後に、付け加えたい場合、報告提出期間または報告 修正期間以内であれば、内容の訂正は可能ですので、再提出したい旨を キャビネット事務局までお問い合わせください。事務局側にて、"提出済" を解除し、再提出可能な状態に設定いたします。 【印刷・保存】

「Excel出力」をクリックすると、データとしてエクセルファイルに保存する ことができます。

「クラブ活動報告書」を印刷する場合は、「<mark>印刷画面を表示</mark>」をクリックし 印刷画面の「印刷」をクリックします。

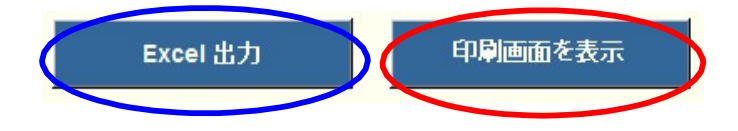